# **BEST PRACTICE: ADVANCED Z CALIBRATION**

Skill Level

8

Ka

CAD Insight

Finishing

Maintenance/System

It is important to get the Z calibration correct to prevent improperly calibrating or support tip plugging, especially with smaller slices (5 and 7 slice). If the support layer thickness is set too small, the back pressure on the tip increases which can plug the tip and causes the support material to mushroom. This document describes the preferred approach for obtaining the correct Z calibration. This approach uses the smallest reading on the support layer box with a rectangular cross-section.

Note: Do not measure for Z adjustment until the Calibration Model shows the XY Offset to be less than 0.002 inch (0.05 mm) for both the X and Y axis.

#### Step 1

Peel the Support layer from the Z Calibration box.

## Step 2

Measure the thickness of the Support layer with a caliper or micrometer:

- A. Measure at the center of all 4 sides of the support layer box (figure 1).
- Take the smallest reading from the measured sides. Β.
- C. Using a box knife or Xacto knife, cut the support layer box at the center of the leg with the smallest reading. The cut should be perpendicular to the leg).
- D. Using a loop/magnifier, inspect the cross-section from the cut support layer box.
- E. Verify that the cross-section is rectangular in shape. If it is too small, increase the calibration by 0.001 inch to 0.002 inch and then repeat the calibration build. Repeat steps 1-5 until you see a rectangular cross-section.
- F. The rectangular Z thickness value from the smallest slice height reading is the current Z thickness (table 1).

| Acceptable<br>(Rectangular)                                                     | Not Acceptiable<br>(Too Small)                                                                                                    | Not Acceptable<br>(Too Big)                                                                                                    |
|---------------------------------------------------------------------------------|----------------------------------------------------------------------------------------------------|----------------------------------------------------------------------------------------------------|
| If cross section looks like<br>this, you are done, use this<br>value in step C. | If cross-section looks like one of these, increase Z by 0.001 inch to 0.002 inch and repeat calibration part (See step 5). Note: These cross-sections will measure larger than the actual calibration value and result in high back pressure on tip. | If the cross-section looks<br>like this, the Z offset value<br>needs to be adjusted in the<br>negative Z direction. Step D<br>will explain how to enter this<br>correction. |
| Z Thickness                                                                     | Z Thickness Z Thickness Z Thickness                                                                                                    | Z Thickness                                                                                                    |

Table 1

Figure 1: Measure at the center of each leg. (Step B.1)

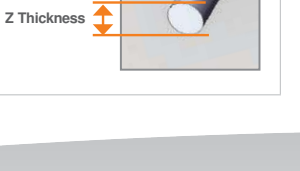

**Fortus**<sup>®</sup>

**3D Production Systems** 

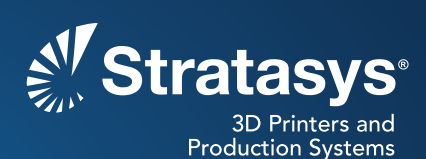

2

# Step 3

If the measured value is within ±0.0005" (0.01 mm) of the Model Tip slice height (table 2), no adjustment is necessary. Proceed to step E.

# Step 4

If the measured value is outside the  $\pm 0.0005$ " (0.01 mm) value, subtract the measured value from the slice height of the Model Tip being used (table 2).

- If the Model Tip Slice minus the Measured Support thickness is a positive number, the Z correction is +Z in 0.001 inches.
- If the Model Tip Slice minus the Measured Support thickness is a negative number, the Z correction is -Z in 0.001 inches.
- Example: For a T16 Model Tip slice height of 0.010" (from table 2); measured thickness of Calibration Box = 0.012"; Calculation 0.010 0.012 = 0.002; Enter 0.002 in the Z menu option (see 5.D).

## Step 5

Enter the Z Adjustment Value from the Tip Offset menu (table 3)

#### Step 6

If an adjustment entry is required, re-run the calibration model on a clean build sheet.

#### Step 7

Continue to check for Z Calibration until the Support layer matches the Model Tip slice height ±0.0005".

| How to Enter XY and Z Tip Offest Adjustment Values                                     |                                                                                                    |  |
|----------------------------------------------------------------------------------------|----------------------------------------------------------------------------------------------------|--|
| 1. From the Main Menu<br>select Operator Control and<br>press Enter.                   | Build Job  *Tips: Model T16<br>>Operator Control  * Support T16<br>Modeler Status<br>Maintenance                                                 |  |
| 2. Select Calibrate and press Enter.                                                   | Unlock Door <e>   Temp Control<br/>Load/Unload Mtl   Move Head/Stage<br/>Change Tips/Mtl<br/>&gt;Calibrate</e>                                   |  |
| 3. Select Tip Offset Value<br>and press Enter.                                         | Set Z Stage Zero   Calibration Job <e><br/>AutoCal Tips <e><br/>&gt;Tip Offset Value<br/>AutoHome XYZ <e></e></e></e>                            |  |
| 4. Using the arrow keys, select the direction and axis to change.                      | *Delta X:0.0000 Y:0.0000 Z:0.0000<br>>-X 0.00 <e>   +X 0.00<e><br/>-Y 0.00 <e>   +Y 0.00<e><br/>-Z 0.00 <e>   +Z 0.00<e></e></e></e></e></e></e> |  |
| <ul> <li>5. Enter the adjustment value</li> <li>The adjustment value will a</li> </ul> | and press Enter.                                                                                                    |  |

| Model Tip Slice Heights |                   |  |
|-------------------------|-------------------|--|
| T20                     | 0.013" (0.330 mm) |  |
| T16                     | 0.010" (0.254 mm) |  |
| T12                     | 0.007" (0.178 mm) |  |
| T10                     | 0.005" (0.127 mm) |  |
| Table 2                 |                   |  |

Stratasys | www.stratasys.com | info@stratasys.com

7665 Commerce Way Eden Prairie, MN 55344 +1 888 480 3548 (US Toll Free) +1 952 937 3000 (Inti) +1 952 937 0070 (Fax) 2 Holtzman St. Science Park, PO Box 2496 Rehovot 76124, Israel +972 74 745-4000 +972 74 745-5000 (Fax)

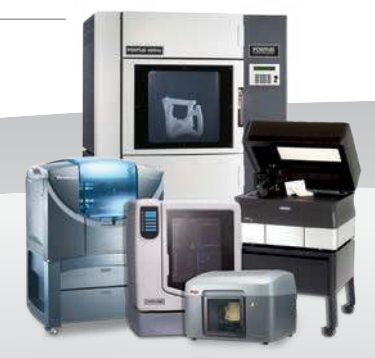

#### ISO 9001:2008 Certified

© 2009, 2014Stratasys Inc. All rights reserved. Stratasys, FDM and Fortus are registered trademarks and Fused Deposition Modeling, FDM Technology, Fortus 250mc, Fortus 360mc, Fortus 400mc, Fortus 900mc, Insight and Control Center are trademarks of Stratasys Inc., registered in the United States and other countries. ULTEM 9085 is a trademark of SABIC Innovative Plastics IP BV. All other trademarks are the property of their respective owners. Product specifications subject to change without notice. Fortus-BP-AdvancedZCalibration-03-14.

For more information about Stratasys systems, materials and applications, contact Stratasys Application Engineering at 1-855-693-0073 (toll free), +1 952-294-3888 (local/international) or ApplicationSupport@Stratasys.com.